# **Quick Start Guide for Students**

(In a Google Sign-in Class)

### Step 1: Log in to ReadWorks

- 1. Go to <u>www.readworks.org/student</u>.
- 2. Click the red "Log in with Google" button.
- 3. Log in to your Google account.
- 4. Enter the class code that your teacher gave you, and click on your class title.

## Step 2: Do Your Assignments

- 1. Under "Classwork," find your assignment and click on the title.
- 2. Read the passage.
  - If there are questions, answer them to the best of your ability.
  - If you are reading an Article-A-Day set, complete your Book of Knowledge.

| 1. Read the passage                               |        |     | 2. Answer the | question | TT ¶ <u>abc</u>          |
|---------------------------------------------------|--------|-----|---------------|----------|--------------------------|
| Passage                                           | SR1    | SR2 | Questions     | eBook    |                          |
| <b>Civil Rights on a City Bus</b><br>by ReadWorks |        |     |               |          | Audio and speed adjuster |
| ▶ 0:00 /                                          | 3:04 - |     |               |          | O Speed                  |

3. Use the student toolbar to help you read and complete your assignment.

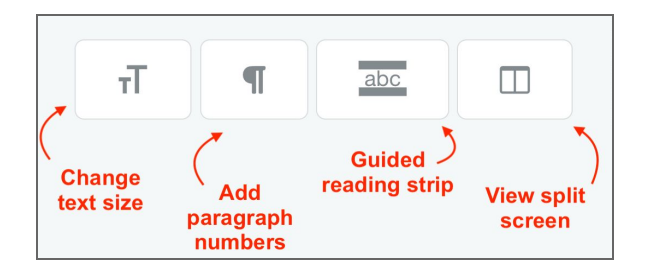

4. When you are done, click "Submit."

#### **Step 3: See Your Results**

- 1. Click on "Submitted Assignments."
- 2. Find your assignment, and click on the "See Your Results" button.
- 3. You will see how you did under the "Results" tab.
- 4. If your teacher gave you any written feedback, it will be under "Teacher Feedback."

# **Happy Reading!**

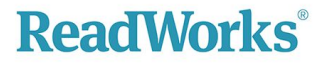